## IV. Using NCI/CIT mAdb data with MicroArray Explorer

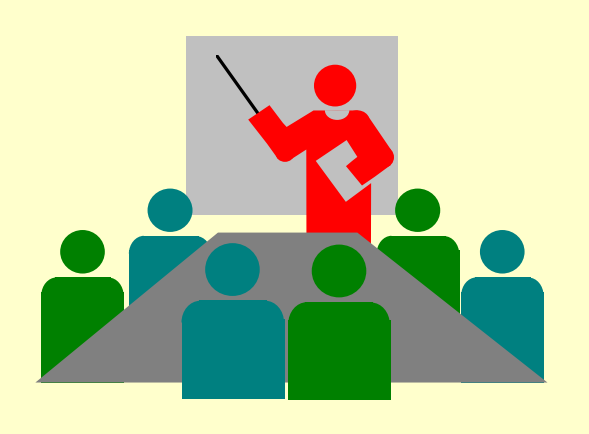

#### Outline

- 1. Log into mAdb
- 2. Select your data

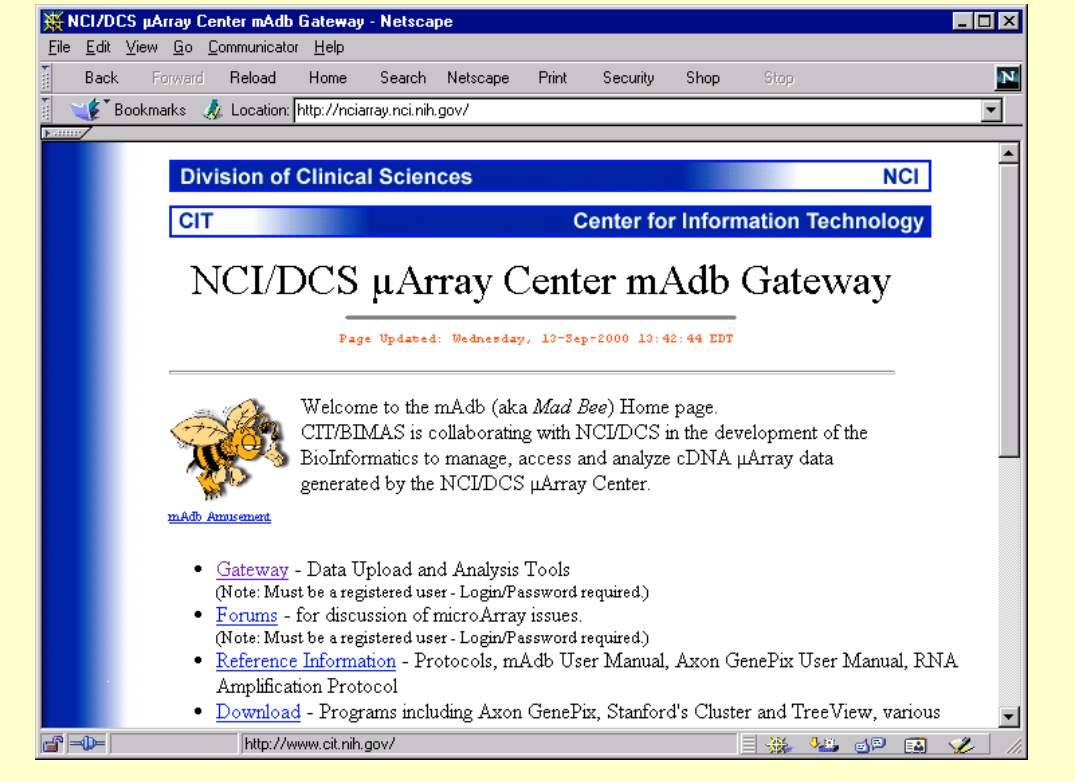

- 3. Download it as a Zip file to your computer
- 4. Unpack the Zip file
  5. Click on the MAE Start.ma

#### IV. Procedure to Use MAExplorer on mAdb Data

- 1. Install MAExplorer if not already installed (see MAExplorer installation Procedure).
- 2. Go to http://nciarray.nci.nih.gov/ with your Web browser
- 3. Go to "Gateway"
- 4. Go to "**Tool**s"
- 5. Select the set of projects to be exported from the scrollable list.
- 6. Select "BETA formated array data retrieval tool".
- 7. Select "LECB/NCI MAExplorer" for the "Retrieval format".
- 8. **Submit**. This will eventually replace the Web page with a new page containing a numbered (number related to date and time of day) file ending in **.zip**. The file will be purged after a while, so it should not be treated as a permanent link.
- 9. Click on the **.zip** file to download and save it locally to your disk.
- 10. Unpack the .zip file to a new directory, for example "myData"
- 11. On Windows systems, double click on <u>Start.mae</u> in the <u>myData\MAE\</u> directory. This will start up MAExplorer.

#### **MAExplorer is Compatible with mAdb Data**

| mAdb Downloads - Netscape                                                                                                    |              |               |                                                                                                    |                         |                            |                                          |                            | _ 0                                                                |  |  |
|----------------------------------------------------------------------------------------------------|--------------|---------------|----------------------------------------------------------------------------------------------------|-------------------------|----------------------------|------------------------------------------|----------------------------|--------------------------------------------------------------------|--|--|
| ie <u>E</u> dit <u>v</u> iew <u>⊌o</u> <u>L</u> ommunicator .<br>Back Forward Reload H                                                                                                    | Help<br>łome | Search Net    | scape Print Security                                                                                                    | Shop                    | Stop                       |                                          |                            |                                                                    |  |  |
|                                                                                                    |              |               |                                                                                                    |                         |                            |                                          |                            |                                                                    |  |  |
| Division of 0                                                                                                    | Clinic       | al Science    | S                                                                                                    |                         |                            | NC                                       |                            |                                                                    |  |  |
| CIT Center for Information Technology                                                                                                    |              |               |                                                                                                    |                         |                            |                                          |                            |                                                                    |  |  |
| N                                                                                                    | CL           | DCS           | u Array Cent                                                                                                    | te <b>r m</b>           | hAdh                       | <b>`</b>                                 |                            |                                                                    |  |  |
| 1                                                                                                    |              |               | $\sim$ 1 1                                                                                                    |                         | 11 1440                    | •                                        |                            |                                                                    |  |  |
|                                                                                                    |              | 1             | Jownloads                                                                                                    |                         |                            |                                          |                            |                                                                    |  |  |
|                                                                                                    | P            | age Updated:  | Thursday, 24-May-2001 14:                                                                                                    | 01:17 EDT               | -                          |                                          |                            |                                                                    |  |  |
|                                                                                                    |              | Program       | Description                                                                                                    | Author                  | Version                    | Updated                                  | Download                   | Manual                                                             |  |  |
| Axon Inc. Software<br>This is commercial, licensed<br>software and the GenePix<br>application requires a "dongle"<br>attached to the parallel port to run.<br>The manual is accessible to all.<br>Axon's <u>Web Site</u> | ٩            | GenePix Pro 3 | Fully integrated acquisition<br>and analysis software for<br>the GenePix 4000A.<br>Download to a folder of<br>your choice and then run<br>to extract the installation<br>files. Then run the<br>extracted file setup.exe and<br>follow installation<br>instructions |                         | 3.0.6.66<br><u>History</u> | (Posted here<br>05/24/2001)              | <u>Download</u>            | GenePix3.0<br>Manual<br>Axon<br>Scanner<br>Manual<br>(PDFs)        |  |  |
| Stanford Genome Analysis Group<br>Software                                                                                                    | ●●●<br>SA    | ScanAlyze     | Image Analysis (extracts<br>data from fluorescence<br>images of arrays)                                                                                                    | <u>Michael</u><br>Eisen | 2.44                       | 11/15/99                                 | <u>Download</u>            | <u>Manual</u><br>(PDF)                                             |  |  |
| It is available free of charge to<br>academic and non-profit<br>institutions.                                                                                                    |              | Cluster       | Perform Hierarchical<br>Clustering, Self-organizing<br>Maps, k-Means Clustering,<br>and More                                                                                                    | <u>Michael</u><br>Eisen | 2.11.01                    | 7/10/2000<br>(Posted here<br>10/26/2000) | <u>Download</u>            | <u>Manual</u><br>(PDF)                                             |  |  |
| Stanford <u>Download Site</u>                                                                                                    |              | TreeView      | Graphical Viewing and<br>Browsing of Cluster<br>Results                                                                                                    | <u>Michael</u><br>Eisen | 1.45                       | 9/28/99                                  | Download                   |                                                                    |  |  |
| <b>MAExplorer</b><br>Developed by and Available from<br>LECB/FCRF/NCI.<br><b>MAExplorer <u>Web Site</u></b>                                                                                                    | MAE          | MAExplorer    | A Java data mining<br>application for gene<br>expression data using a<br>variety of statistical,<br>clustering,<br>direct-manipulation<br>graphical, spreadsheet and<br>Web access methods.                                                                         | Peter<br>Lemkin         | <u>Revision</u><br>History | <u>Current</u><br>version                | <u>Link</u> to<br>Download | <u>Manual</u><br>(Online)<br><u>Use with</u><br>mAdb data<br>(PDF) |  |  |

#### IV.1 NCI/CIT mAdb Web Server Home Page http://nciarray.nci.nih.gov/

| W NCLIN              |                                                                                                    |
|----------------------|----------------------------------------------------------------------------------------------------|
| File Edit            | Us µArray Center madb Gateway - Netscape                                                                                                    |
| Back                 | k Forward Reload Home Search Netscape Print Security Shop Stop                                                                                                    |
| =<br>≩ <b>`_≴</b> ⊺E | Bookmarks 🎄 Location: http://nciarray.nci.nih.gov/                                                                                                    |
|                      |                                                                                                    |
|                      |                                                                                                    |
|                      | Division of Clinical Sciences NCI                                                                                                    |
|                      | Center for Information Technology                                                                                                    |
|                      | office and the second second s |
|                      | NCI/DCS µArray Center mAdb Gateway                                                                                                    |
|                      | Page Updated: Wednesday, 13-Sep-2000 13:42:44 EDT                                                                                                    |
|                      | Welcome to the mAdb (aka <i>Mad Bee</i> ) Home page.<br>CIT/BIMAS is collaborating with NCI/DCS in the development of the<br>BioInformatics to manage, access and analyze cDNA µArray data<br>generated by the NCI/DCS µArray Center.                                                                                                    |
|                      | <ul> <li><u>Gateway</u> - Data Upload and Analysis Tools<br/>(Note: Must be a registered user - Login/Password required.)</li> <li><u>Forums</u> - for discussion of microArray issues.<br/>(Note: Must be a registered user - Login/Password required.)</li> <li><u>Reference Information</u> - Protocols, mAdb User Manual, Axon GenePix User Manual, RNA<br/>Amplification Protocol</li> <li><u>Download</u> - Programs including Axon GenePix, Stanford's Cluster and TreeView, various</li> </ul>                                                                                                    |
| ≝ =0-                | http://www.cit.nih.gov/                                                                                                    |

#### IV.2 Press "Gateway" & Log on to mAdb Server

| X NCI/DCS μArray Center mAdb Gateway - Netscape                                                                                                    | _ 🗆 🗵     |
|----------------------------------------------------------------------------------------------------|-----------|
| <u>File Edit View Go Communicator H</u> elp                                                                                                    |           |
| Back Forward Reload Home Search Netscape Print Security Shop Stop                                                                                                    |           |
| 🧃 🛫 🌾 Bookmarks 🥠 Location: http://nciarray.nci.nih.gov/                                                                                                    | •         |
|                                                                                                    |           |
| Division of Clinical Sciences                                                                                                    |           |
| CIT Center for Information Technol                                                                                                    | ogy       |
| NCI/DC Username and Password Required S Gateway                                                                                                    | 7         |
| Enter username for AccessingInfo at nciarray.nci.nih.gov:                                                                                                    |           |
| Weld<br>CITI/<br>BioIr<br>genet<br>User Name: RacineBerkeley<br>Password: ************************************                                                                                                    |           |
| mAdb Amusement                                                                                                    |           |
| <ul> <li><u>Gateway</u> - Data Upload and Analysis Tools<br/>(Note: Must be a registered user - Login/Password required.)</li> <li><u>Forums</u> - for discussion of microArray issues.<br/>(Note: Must be a registered user - Login/Password required.)</li> <li><u>Reference Information</u> - Protocols, mAdb User Manual, Axon GenePix User Manu<br/>Amplification Protocol</li> </ul> | 1al, RNA  |
| <ul> <li><u>Download</u> - Programs including Axon GenePix, Stanford's Cluster and TreeView, v</li> </ul>                                                                                                    | various 🚽 |
| Connect: Please enter password for host                                                                                                    |           |

# **IV.3 Select: a) Projects, b) "Formated Array Data Retrieval Tool", c) then press "Continue"**

| mArray Tools - Netscape                           | Jele                                                                                                |                                     |                   |           |          |                | _ 🗆 🗵 |  |  |  |
|---------------------------------------------------|----------------------------------------------------------------------------------------------------|-------------------------------------|-------------------|-----------|----------|----------------|-------|--|--|--|
| Back Forward Reload H                             | <u>⊐</u> eiµ<br>Iome Search Nets                                                                    | ape Print                           | Security          | Shop      | Stop     |                | N     |  |  |  |
| Bookmarks & Location: http://www.initialized.com/ | ://nciarray.nci.nih.gov/c                                                                           | <br>i-bin/restricted/               | beta/cgi-bin/t    | MAAccessT | ools.pl  |                |       |  |  |  |
|                                                   |                                                                                                    |                                     | -                 |           |          |                |       |  |  |  |
| Division of Cl                                    | inical Sciences                                                                                     |                                     |                   |           |          | NC             |       |  |  |  |
| СІТ                                               |                                                                                                    | (                                   | Center fo         | r Inforn  | nation T | Technolog      | y I   |  |  |  |
| Choo                                              | <b>Top Level Analysis Selection</b><br>Choose one or more Projects, Analysis Tool and then Continue |                                     |                   |           |          |                |       |  |  |  |
|                                                   | Note: Tools marke                                                                                   | 1 with "*" or                       | ılv support       | selection | of one p | roject         |       |  |  |  |
| Projects:                                         | guest - Time Cours<br>guest - Repeats an                                                            | Demo Set <del>/</del><br>Reciprocal | #1<br>Retests Dei | mo Set #5 |          |                |       |  |  |  |
| Tool:                                             | BETA Formatted A                                                                                    | ray Data Ret                        | rieval Tool       |           | •        |                |       |  |  |  |
|                                                   | Continue                                                                                            |                                     |                   |           |          |                |       |  |  |  |
| Document:                                         | Done                                                                                                |                                     | <u></u>           |           | <u> </u> | <u>is de (</u> |       |  |  |  |

#### IV.4 Set a) Format Option to "MAExplorer", b) Select Arrays to be Analyzed, c) Press "Submit"

| 💥 Data Retrieval                 | Form - Ne                | etscape               |              |                |                             |                           |                |           |               |            | _ 🗆 ×       |
|----------------------------------|--------------------------|-----------------------|--------------|----------------|-----------------------------|---------------------------|----------------|-----------|---------------|------------|-------------|
| <u>File E</u> dit <u>V</u> iew ( | <u>G</u> o <u>C</u> ommu | unicator <u>H</u> elp |              |                |                             |                           |                |           |               |            |             |
| Back For                         | ward Rel                 | oad Home              | Search       | Netscape       | Print                       | Security                  | Shop           | Stop      |               |            | N           |
| 🚪 🌿 Bookmark                     | is 🤳 Loc                 | ation: ciarray.nci.   | nih.gov/cgi- | bin/restricted | d/mAdb_fo                   | rmatted_data              | aretrieval_for | m_v1.cgi? | project=1?    | 09&project | =111 💌      |
|                                  |                          |                       |              |                |                             |                           |                |           |               |            |             |
|                                  | Divisio                  | n of Clinica          | I Scien      | ces            |                             |                           |                |           |               | NCI        |             |
|                                  | CIT                      |                       |              |                | С                           | enter fo                  | r Inform       | ation     | Techno        | ology      |             |
|                                  |                          | n                     | 1Adb:        | Data           | Retr                        | ieval l                   | Form           |           |               |            |             |
|                                  |                          | Dataset I             | Formatted    | Form           | n <b>at Opt</b><br>I/LECB's | <b>ions @</b><br>MAExplor | er             |           | T             |            |             |
|                                  | Array S                  | election <b>O</b> f   |              |                |                             |                           |                |           |               |            |             |
|                                  | A                        | Submit                |              |                |                             |                           |                |           |               |            |             |
|                                  | A                        | Array Nam             | e & Des      | cription       |                             |                           |                |           |               |            |             |
|                                  | े 💿                      | MmOC8p6               | 46 4 Hrs     | A              |                             |                           |                |           |               |            |             |
|                                  | े 🖸                      | MmOC8p6               | 47 4 Hrs     | В              |                             |                           |                |           |               |            |             |
|                                  | ୦ 💿                      | MmOC8p6               | 48 8 Hrs     | A              |                             |                           |                |           |               |            |             |
|                                  | ् 🖸                      | MmOC8p6               | 49 8 Hrs     | В              |                             |                           |                |           |               |            | -           |
|                                  |                          |                       |              |                |                             |                           |                | - 💥       | • <u>₽</u> ,( | ۵ 🖪        | <b>%</b> // |

#### IV.5 Click on Resulting Zip File (e.g. 319-103653.zip) to Download Data to Your Computer

| <mark>滅</mark> m<br>File | Adb W<br>Edit | /AIT Data R<br>View Go C | etrieval To<br>Communicator  | ol 1.00 - M<br>Help   | Netscape                | •                           |                            |                                |                         |                     |                  |          |
|--------------------------|---------------|--------------------------|------------------------------|-----------------------|-------------------------|-----------------------------|----------------------------|--------------------------------|-------------------------|---------------------|------------------|----------|
|                          | –<br>Back     | Forward                  | Reload                       | Home                  | Search                  | Netscape                    | e Print                    | Security                       | Shop                    | Stop                |                  | N        |
| ž 🔪                      | 🌾 в           | ookmarks 🜙               | Location:                    | http://nciari         | ray.nci.nih.            | .gov/cgi-bi                 | n/restricted/              | mAdb_formatt                   | ed_dataretri            | ieval_v1.cgi        |                  | •        |
| Þ                        | 7             | Divi                     | ision of                     | Clinical              | Scien                   | ces                         |                            |                                |                         |                     | NCI              | -        |
|                          |               | CIT                      |                              |                       |                         |                             |                            | Center fo                      | r Inform                | nation Te           | chnology         |          |
|                          |               | The D:                   | <b>n</b><br>ata Retriev      | nAdb                  | WAI                     | I <b>T Da</b><br>ning. This | t <b>a Re</b><br>page mo   | <b>trieval</b><br>nitors the p | Tool                    | <b>1.00</b>         | you to continue  |          |
|                          |               | when t                   | he results                   | are availa            | ible. <mark>Vi</mark>   | ewing Lo                    | cation                     |                                |                         | _ 🗆                 | ×                |          |
|                          |               | Please                   | e wait for                   | completi              | ion.                    | Location:<br>Viewer:        | http://ncia<br>''C:\Progra | rrayn/319_<br>m Filet.exe''    | 103653.zip<br>7download |                     |                  |          |
|                          |               |                          |                              | Wo                    | orkij (                 | Status:<br>Time Left:       | 72K of 637<br>00:04:24     | 'K (at 2.1K/se                 | c)                      |                     |                  |          |
|                          |               | <b>Done!</b><br>Link as  | To retrie<br>s"              | eve the da            | <sup>ataset</sup> [     |                             |                            |                                |                         | 11%                 | s" or Sav        | 7e       |
|                          |               |                          | 319_1036                     | 53.zip                |                         |                             |                            | Cancel                         |                         |                     |                  |          |
|                          |               | To unp<br>One si         | ack the da<br>the utility is | ataset, yo<br>s WINZI | ou will ne<br>P availai | eed an ur.<br>ble on th     | ncompress<br>e mAdb I      | s utility which<br>Program Do  | ch can ha<br>ownloads   | ndle ZIP c<br>page. | ompressed files. | <b>_</b> |
| 1 <b>61°</b> =           |               |                          | Docume                       | nt: Done              |                         |                             |                            |                                |                         |                     |                  | 2 //     |

### IV.6 Save Zip File on your local disk and Unzip it

• (Note: <u>WinZip</u> is available from the mAdb download Web site)

| 🔁 temp                                    |                                                      |          |
|-------------------------------------------|------------------------------------------------------|----------|
| <u>File E</u> dit <u>V</u> iew <u>G</u> o | 🖳 WinZip - 319_103653.zip                            | - U X    |
| Address D:\temp                           | <u>File Actions Options H</u> elp                    |          |
| Name                                      |                                                      | 22       |
| 🗐 319_103653.zip                          | New Open Equarities Add Extract View CheckOut        | Wizard   |
|                                           |                                                      | W12810   |
|                                           | Name Modified V Size Path                            | <b>_</b> |
|                                           | E GeneClassNames 11/14/00 10:37 439 Config\          |          |
|                                           | I≣ GIPO-mAdb-printset 11/14/00 10:37 375,983 Config\ |          |
|                                           | E MAE_config.txt 11/14/00 10:37 5,571 Lonfig\        |          |
|                                           | MinuCope_57_160 11/14/00 10:37 122,573 Quants        |          |
|                                           | Stationae 11/14/00 10:37 000 Maet                    |          |
| Extract                                   |                                                      |          |
|                                           |                                                      |          |
| Extract to:                               | Eolders/drives: Extract                              | <b>_</b> |
| D:\temp                                   |                                                      |          |
| Files                                     |                                                      |          |
| C Selected files                          |                                                      |          |
| All files                                 |                                                      |          |
| C Files:                                  | E Bemovable Disk (E:)                                |          |
|                                           |                                                      |          |
| 🔲 Overwrite existing files                | Network Neighborhood                                 |          |
| Skip older files                          | Mu Briefcase                                         |          |
|                                           | ▲ Ny Bhorease A New Folder                           |          |
|                                           |                                                      |          |

#### **IV.7 Inspecting the Unzipped Data File Folders**

| 🔁 temp                                                               |                        |            | 🚍 Config 📃                                               |    |
|----------------------------------------------------------------------|------------------------|------------|----------------------------------------------------------|----|
| ∫ <u>F</u> ile <u>E</u> dit <u>V</u> iew <u>G</u> o F <u>a</u> vorit | es <u>H</u> elp        |            |                                                          |    |
| Address 🗀 D:\temp                                                    |                        | ┓║         | Address 🗋 D:\temp\Config                                 |    |
| Name                                                                 | T. Modified            |            | Name                                                     | Τ. |
| 🗐 319_103653.zip                                                     | W. 11/14/0010          | 0:42       | ■ GeneClassNames-mAdb.txt                                | T. |
| Cache                                                                | F., 11/14/00/10        | 0:36       | GIPO-mAdb-printset-10.txt                                | Τ. |
| Config                                                               | F. 11/14/0010          | 0:51       | MAE_config.txt                                           | Τ. |
| 🧰 Mae                                                                | F., <b>11/14/</b> 0010 | 0:51       | 🗒 Samples-db.txt                                         | Τ. |
| 🗀 Quant                                                              | F., 11/14/0010         | 0:51       |                                                          |    |
|                                                                      |                        |            |                                                          |    |
| 🔁 Quant                                                              |                        |            | •                                                        | Þ  |
| ∫ <u>F</u> ile <u>E</u> dit <u>V</u> iew <u>G</u> o F <u>a</u> vor   | ites » 💼               |            | 4 object(s)                                              |    |
| Address 🗀 D:\temp\Quant                                              | •                      | <u>a</u> 1 | lae 🔤                                                    |    |
| Name                                                                 | T. Size                | ] Ei       | ile <u>E</u> dit <u>V</u> iew <u>G</u> o F <u>a</u> vc ≫ |    |
| 📓 Mm0C8p6_46_16084.quant                                             | Q 115KB                | Ado        | dress 🧰 D:\temp\Mae                                      | ⊸  |
| 📓 Mm0C8p6_47_16085.quant                                             | Q 113KB                |            | · ·                                                      |    |
| 📓 Mm0C8p6_48_16086.quant                                             | Q 110KB                |            | MAE                                                      |    |
| 📓 Mm0C8p6_49_16087.quant                                             | Q 114KB                |            | 1000                                                     |    |
| 📓 Mm0C8p6_50_16088.quant                                             | Q 108KB                | 2          | Start.mae                                                |    |
| 📓 Mm0C8p6_51_16089.quant                                             | Q 109KB                |            |                                                          |    |
| 📓 Mm0C8p6_52_16090.quant                                             | Q. 115KB               |            |                                                          |    |
| 📓 Mm0C8p6_53_16091.guant                                             | Q 116KB                |            |                                                          |    |
| 📓 Mm0C8p6_54_16092.quant                                             | Q 116KB                |            |                                                          |    |
| 📓 Mm0C8p6_55_16093.quant                                             | Q 115KB                |            |                                                          |    |
| 📔 📓 Mm0C8p6_56_16094.quant                                           | Q 114KB                |            |                                                          |    |
| 📓 Mm0C8p6_57_16095.quant                                             | Q. 120KB               |            |                                                          |    |
| <u>ــــــــــــــــــــــــــــــــــــ</u>                          |                        |            |                                                          |    |
| 12 object(s)                                                         |                        | 1 obj      | ect(s)                                                   |    |

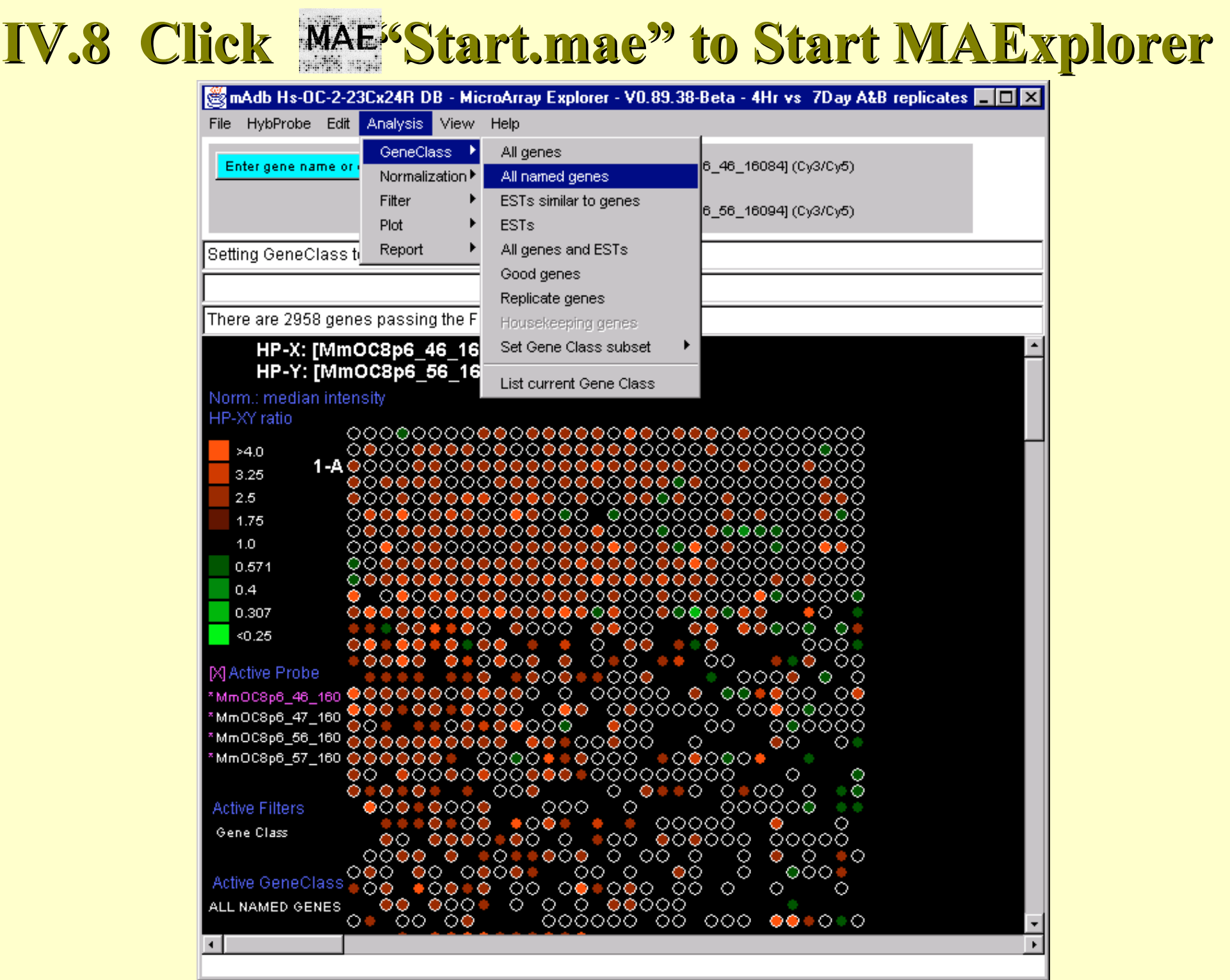

#### **IV.9 Explore Data Using Data Filters, Plots, etc.**

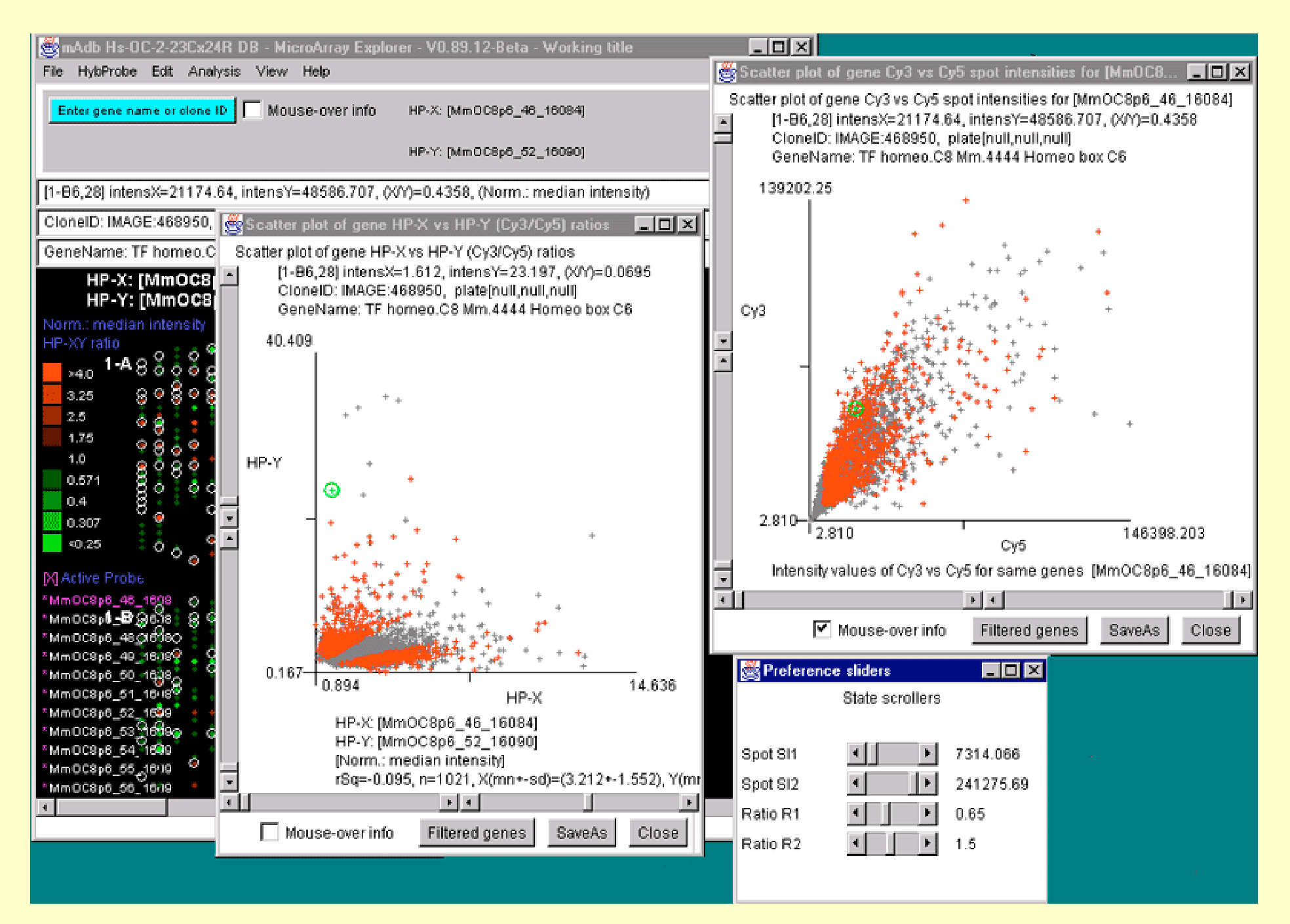

#### **IV.10 Summary of Downloading a mAdb Data Set**

- This procedure downloads one or more projects into a directory on your local computer.
- At this point, data mining may proceed using MAExplorer independent of the Internet connection to mAdb.
- If you want to add additional hybridized samples, you should download all of the samples again (this will be resolved in the future). Currently, you can't easily merge data from several downloaded data sets.